JABATAN KERJA RAYA MALAYSIA

# MANUAL PENGGUNA

## SISTEM PENDAFTARAN PEMBEKAL SISTEM KEKUDA BUMBUNG (JTRUSS)

KATEGORI *KONTRAKTOR* 

VER 1.0

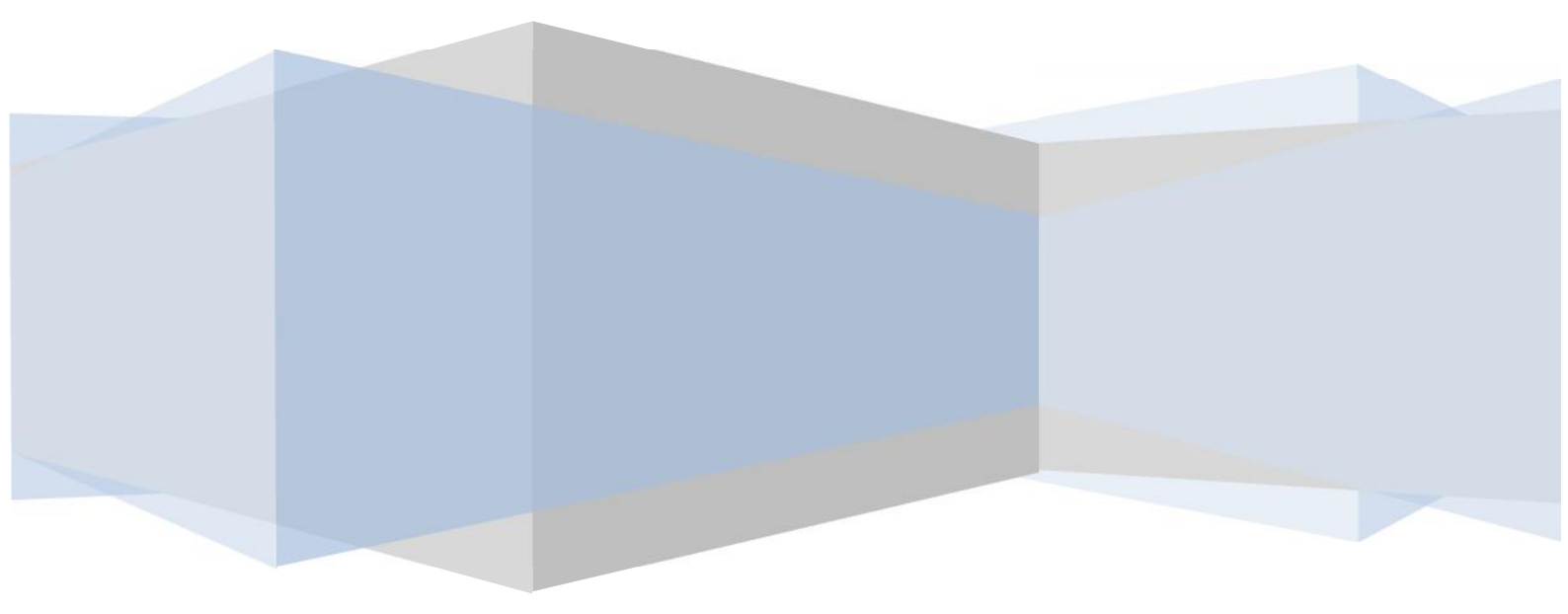

#### Isi Kandungan

| BAHAGIAN 1 - PENGENALAN                                      | 3  |
|--------------------------------------------------------------|----|
| 1.1 OBJEKTIF                                                 | 3  |
| 1.2 PENGGUNA                                                 | 3  |
| 1.3 SKOP                                                     | 3  |
| 1.4 CAPAIAN SISTEM                                           | 3  |
| BAHAGIAN 2 – ANTARAMUKA UTAMA SISTEM JTRUSS                  | 4  |
| BAHAGIAN 3 – PENDAFTARAN ID KONTRAKTOR                       | 5  |
| BAHAGIAN 4 – LOG MASUK KONTRAKTOR                            | 8  |
| BAHAGIAN 5 – ANTARAMUKA UTAMA KONTRAKTOR                     | 9  |
| BAHAGIAN 6 – KONTRAKTOR                                      | 11 |
| 6.1 SELECT SYSTEM PROVIDER - PEMILIHAN SYSTEM PROVIDER (S.P) | 11 |
| 6.2 LIST CONTRACT ASSIGN - SENARAI PENENTUAN KONTRAK         | 14 |
| BAHAGIAN 7 – LOG KELUAR                                      | 15 |

#### VERSI KAWALAN

| Versi | Keterangan   | Diluluskan | Dilaksanakan      |
|-------|--------------|------------|-------------------|
| V1.0  | Dokumen baru | 9 Jun 2017 | 25 September 2017 |

## **BAHAGIAN 1 - PENGENALAN**

#### 1.1 OBJEKTIF

Dokumen ini disediakan untuk *Kontraktor* bagi Sistem Pendaftaran Pembekal Kekuda Bumbung (JTRUSS). Tujuan dokumen ini disediakan adalah untuk memberi penerangan mengenai fungsi dan spesifikasi yang terlibat di dalam sistem ini. Dokumen ini juga berfungsi sebagai panduan tentang tatacara penggunaan Sistem JTRUSS.

#### 1.2 PENGGUNA

Pengguna yang terlibat ialah Kontaktor Utama yang berdaftar dengan Jabatan Kerja Raya (JKR) dan bertanggungjawab untuk melantik *System Provider* (S.P).

#### 1.3 SKOP

Pengguna untuk kategori Kontraktor mempunyai modul seperti berikut :-

- 1) Home
- 2) Contractor
  - a) Select System Provider
  - b) List Contract Assign
- 3) Log Keluar

#### 1.4 CAPAIAN SISTEM

Sistem Pendaftaran Pembekal Sistem Kekuda Bumbung (JTRUSS) JKR ini boleh diakses oleh pengguna melalui pautan <u>https://jtruss.jkr.gov.my/</u>

## BAHAGIAN 2 – ANTARAMUKA UTAMA SISTEM JTRUSS

|                                                                                                    |                                                             |                                                                                                    | Today   22 Ogo                                                                                                    | s 2017 Time Now 01.38.37                                                                                                    |
|----------------------------------------------------------------------------------------------------|-------------------------------------------------------------|----------------------------------------------------------------------------------------------------|----------------------------------------------------------------------------------------------------|----------------------------------------------------------------------------------------------------|
| Pendaftaran Pembekal Sistem Kekuda Bu<br>erja Reya Malaysia                                                                                                    | mbung (JTRUS                                                | 5)                                                                                                    |                                                                                                    |                                                                                                    |
|                                                                                                    |                                                             |                                                                                                    |                                                                                                    | Login                                                                                                    |
|                                                                                                    | Sek                                                         | retariat JTRUSS                                                                                                    |                                                                                                    |                                                                                                    |
|                                                                                                    | BIL                                                         | NAMA                                                                                                    | PHONE                                                                                                    | EMEL (Tambah<br>@1govuc.gov.my)                                                                                                    |
|                                                                                                    | 4                                                           | Ahmad Rosli Bin Abd. Rahman                                                                                                    | 03-2018 9011                                                                                                    | Aroslijkr                                                                                                    |
| AMATDATANC                                                                                                    | 2                                                           | Md Khairi Bin Yaacob                                                                                                    | 03-2618 9101                                                                                                    | mykhain.jkr                                                                                                    |
| AMAIDAIANG                                                                                                    | а                                                           | Abu Bakar Bin Johari                                                                                                    | 03-2618 9624                                                                                                    | abubakar, "kr                                                                                                    |
| TEM PENDAFTARAN PEMBEKAL SISTEM KEKUDA BUMBUNG                                                                                                    | 4                                                           | Rasydan Syahrin Bin Ramli                                                                                                    | 03 2613 0631                                                                                                    | rsyahrin.jkr                                                                                                    |
|                                                                                                    | E                                                           | Hairum Bin Marpudz                                                                                                    | 03-2618 9625                                                                                                    | hairum jkr                                                                                                    |
|                                                                                                    | e                                                           | Mond Rosdi Bin Yusoff                                                                                                    | 03 2613 0621                                                                                                    | rosdiy jkr                                                                                                    |
| Dokumen S                                                                                                    | spesifikasi                                                 |                                                                                                    |                                                                                                    |                                                                                                    |
| SFECIFICATION PRE-FADRICATED TIMDER ROOT<br>TRUSSES<br>JKR-20501-0190-12<br>Diterbitkan pada Mei 2014, menggantikan spesifikasi<br>Jama, JKR 203CO-0020-99<br>Standarc ini boleh diperplehi di Unit Tawaran Bick<br>A, Kementerian Kerja Raya Malaysia<br>Hendaklah dibaca bersama-sama Bui ding Works<br>Specification 2014 dengan addendum berkaltan<br>Sharar umum in memokani teraethara texhekatuk |                                                             | SPECIFICATION F<br>STEEL ROCF TRI<br>JKR-20501-0196-11<br>D terbitkari pada Jai<br>lama JKR 2050C-01<br>Standard ni<br>A, Kementen<br>Hendaklah d<br>Specification | PRE-FADRICA<br>USSES<br>nuari 2012, men<br>022-2001<br>boleh diperolehi<br>ian Kerja Raya h<br>Itaca bersama-s<br>2014 dengan au<br>n ia menukeni                                                                                                    | IED COLD FORMED<br>ggantikan spes fikasi<br>di Unit Tawaran Bick<br>talaysia<br>sema Building Works<br>Idencium berkaiten                                                                                                    |
|                                                                                                    | Pendaftaran Pembekal Sistem Kekuda Bu<br>erja Raya Malayaja | Pendaftaran Pembekal Sistem Kekuda Bumbung (JTRUS<br>eria Roya Malaysia<br>Sek<br>Bl.                                                                              | Pendaftaran Pembekal Sistem Kekuda Bumbung (JTRUSS)         Paraga Malaysia         Security Malaysia         Security Malaysia         Secure unum in in menysidu ji keperkuran Bekatabataka | Pendaftaran Pembekal Sistem Kekuda Bumbung [JTRUSS]         Ig Roya Malayaia         Sistem Service         Sistem Service       Sistem Kekuda Bumbung [JTRUSS]         Sistem Service       Sistem Kekuda Bumbung [JTRUSS]         Sistem Service       Sistem Kekuda Bumbung [JTRUSS]         Sistem Service       Sistem Kekuda Bumbung [JTRUSS]         Sistem Service       Sistem Kekuda Bumbung [JTRUSS]         Sistem Service       Sistem Kekuda Bumbung [JTRUSS]         Sistem Service       Sistem Kekuda Bumbung [JTRUSS]         Sistem Service       Sistem Kekuda Bumbung [JTRUSS]         Sistem Service       Sistem Kekuda Bumbung [JTRUSS]         Sistem Service       Sistem Kekuda Bumbung [JTRUSS]         Sistem Service       Sistem Kekuda Bumbung [JTRUSS]         Sistem Service       Sistem Kekuda Bumbung [JTRUSS]         Sistem Service       Sistem Kekuda Bumbung [JTRUSS]         Sistem Kekuda Bumbung [JTRUS]       Sistem Kekuda Bumbung [JTRUS]         Sistem Kekuda Bumbung [JTRUS]       Sistem Kekuda Bumbung [JTRUS]         Sistem Kekuda Bumbung [JTRUS]       Sistem Kekuda Bumbung [JTRUS]         Sistem Kekuda Bumbung [JTRUS]       Sistem Kekuda Bumbung [JTRUS]         Sistem Kekuda Bumbung [JTRUS]       Sistem Kekuda Bumbung [JTRUS]         Sistem Kennoda Mis [JTRUS]       Sistem |

Rajah 2.1 Paparan Antaramuka utama Sistem JTRUSS JKR

Rajah 2.1 menunjukkan paparan antaramuka Sistem Pendaftaran Pembekal Sistem Kekuda Bumbung (JTRUSS) JKR. Maklumat Sekretariat dan Dokumen Spesifikasi juga dipaparkan pada halaman ini.

### **BAHAGIAN 3 – PENDAFTARAN ID KONTRAKTOR**

| Login                                                                                       |  |  |  |  |
|---------------------------------------------------------------------------------------------|--|--|--|--|
| Fields with * are required. Please fill out the following form with your login credentials: |  |  |  |  |
| Username * Please enter your email address.                                                 |  |  |  |  |
| Password *                                                                                  |  |  |  |  |
| Level  S.P Contractor                                                                       |  |  |  |  |
| C Kakitangan JKR                                                                            |  |  |  |  |
|                                                                                             |  |  |  |  |

Rajah 3.1 Paparan Antaramuka Log Masuk Sistem JTRUSS

Kontraktor perlu memohon ID terlebih dahulu untuk mengakses kepada Sistem JTRUSS JKR. Berikut adalah langkah-langkah untuk membolehkan Kontraktor mendaftar ID permohonan :

- Langkah 1: Klik butang Login pada antaramuka utama Sistem JTRUSS JKR.
- Langkah 2: Klik pautan Apply Contractor ID. Borang pendaftaran ID Kontraktor akan dipaparkan.

| CONTRACTOR REGISTRATION           | Contractor Registration                                                                                                    |
|-----------------------------------|----------------------------------------------------------------------------------------------------|
| REGISTRATION<br>Registration Form | Contractor Registration<br>Please complete the information required for the registration of contractors<br>Fields with * are required.<br>COMPANY INFORMATION |
|                                   | Company Name * Office Address * Telephone * SSM Registration Number * ACCOUNT INFORMATION                                                                     |
|                                   | Email * Password * ACTIVE PROJECT Project Contract Number * Register                                                                                          |

Rajah 3.2 Paparan Antaramuka Contractor Registration

- Langkah 1: Pada bahagian COMPANY INFORMATION. Masukkan Company Name.
- Langkah 2: Masukkan Office Address.
- Langkah 3: Masukkan Telephone.
- Langkah 4: Masukkan SSM Registration Number.
- Langkah 5: Pada bahagian ACCOUNT INFORMATION. Masukkan Email.
- Langkah 6: Masukkan Password.
- Langkah 7: Pada bahagian ACTIVE PROJECT. Masukkan *Project Contract Number*.

Nota: Medan yang bertanda \* adalah merupakan medan yang wajib diisi.

Paparan seperti Rajah 3.3 akan dipaparkan jika pendaftaran ID Kontraktor berjaya didaftarkan.

Contractor Registraion Success

Contractor Registration was successful. Login information will be stated in the e-mail provided. Please check your email.

Rajah 3.3 Mesej ID Kontraktor Berjaya Didaftarkan

## **BAHAGIAN 4 – LOG MASUK KONTRAKTOR**

| Login                    |                                                                     |
|--------------------------|---------------------------------------------------------------------|
| Fields with * are requir | ed. Please fill out the following form with your login oredentials: |
| Username *               | Please enter your email address.                                    |
| Password *               |                                                                     |
| Level                    | <ul> <li>S.P</li> <li>Contractor</li> <li>Kakitangan JKR</li> </ul> |
| 6                        | Login                                                               |

Rajah 4.1 Antaramuka Log Masuk Kontraktor

Kontraktor perlu menggunakan *username* iaitu alamat emel dan *password* yang telah didaftarkan dalam Sistem JTRUSS JKR untuk log masuk kepada Sistem JTRUSS JKR. Maklumat log masuk ini boleh didapati dalam emel yang digunakan semasa pendaftaran.

Berikut adalah langkah-langkah untuk log masuk kepada Sistem JTRUSS bagi Kontraktor:

Langkah 1: Klik pada butang Login pada Halaman Utama Sistem JTRUSS.

- Langkah 2: Masukkan Username (alamat emel yang telah didaftarkan).
- Langkah 3: Masukkan Password.
- Langkah 4: Pilih Level. Tandakan pada Contractor.
- Langkah 5: Klik butang Login.

## **BAHAGIAN 5 – ANTARAMUKA UTAMA KONTRAKTOR**

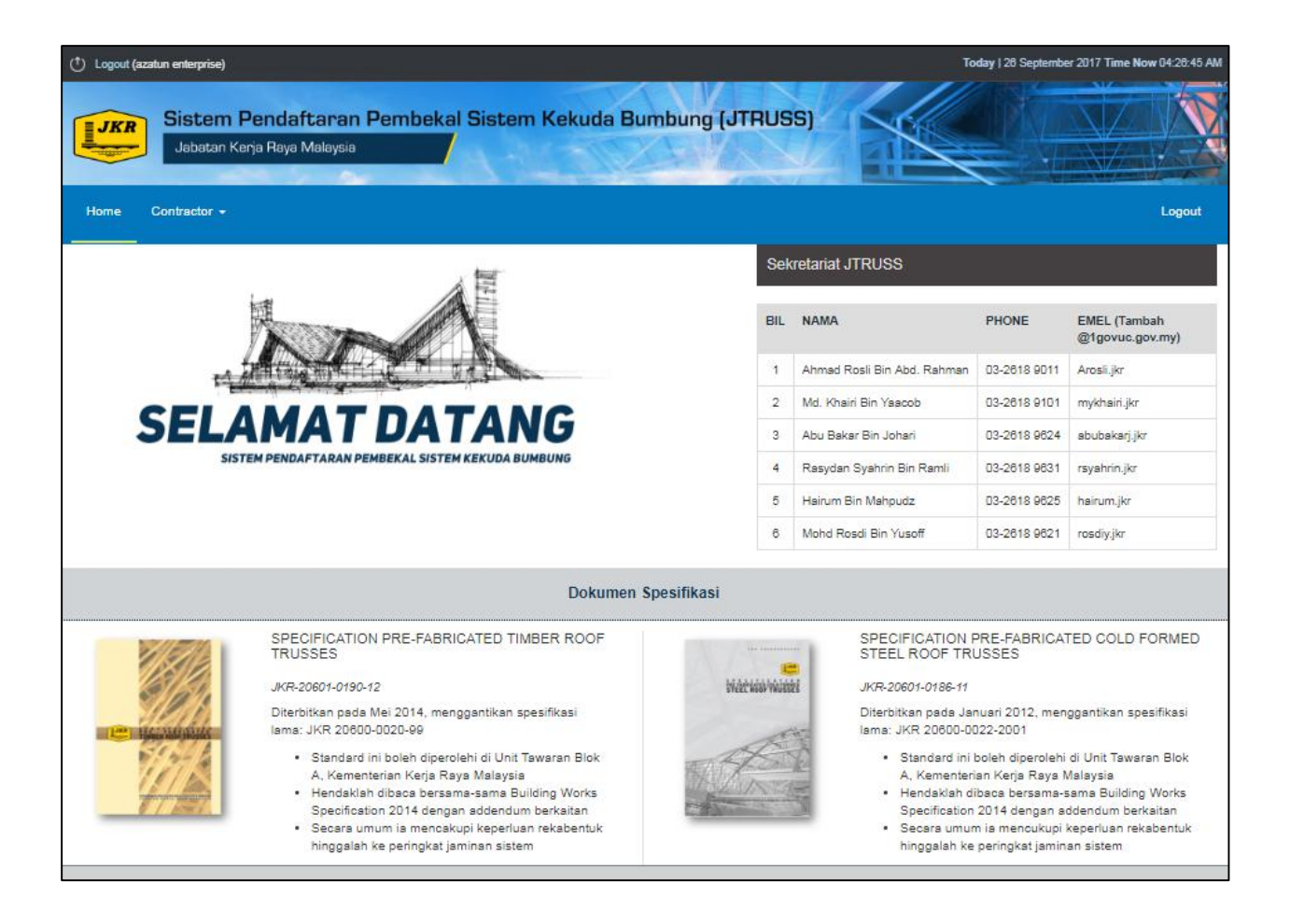

Rajah 5.1 Antaramuka Utama Kontraktor

Rajah 5.1 menunjukkan antaramuka Utama bagi Kontraktor. Terdapat sepuluh (4) menu iaitu:

#### 1) Home

Menu ini merupakan menu utama bagi Sistem JTRUSS JKR. Menu ini juga memaparkan maklumat berkaitan pegawai-pegawai untuk dihubungi dan dokumen spesifikasi bagi Sistem JTRUSS JKR.

#### 2) Contractor

#### a) Select System Provider

Menu ini merupakan menu untuk Kontraktor memilih System Provider (S.P).

#### b) List Contract Assign

Menu ini merupakan menu yang memaparkan senarai kontrak yang telah ditetapkan kepada *System Provider* (S.P) yang dipilih berserta status permohonan.

#### 3) Logout

Menu ini adalah menu untuk log keluar daripada Sistem JTRUSS JKR.

### **BAHAGIAN 6 – KONTRAKTOR**

#### 6.1 SELECT SYSTEM PROVIDER - PEMILIHAN SYSTEM PROVIDER (S.P)

| Home Contra | stor 🕶                                                                                                    |                          |                                                                                                    |                                                                                                    | logout                                                                                                    |
|-------------|----------------------------------------------------------------------------------------------------|--------------------------|----------------------------------------------------------------------------------------------------|----------------------------------------------------------------------------------------------------|----------------------------------------------------------------------------------------------------|
| Selec       | t System Provider                                                                                                    | Sel                      | retariat J⊺RUSS                                                                                                    |                                                                                                    |                                                                                                    |
|             |                                                                                                    | BIL                      | NANA                                                                                                    | PHONE                                                                                                    | EMEL (Tambah<br>@1govuc.gov.my)                                                                                                    |
|             | A THEFT REPORT OF THE RADIO                                                                                                    | 1                        | Ahmad Rosli Bin Abd Rahman                                                                                                    | 03-2518 9011                                                                                                    | Arosii.jkr                                                                                                    |
| CE          | AMATDATANC                                                                                                    | 2                        | Md. Khairi Bin Yaacob                                                                                                    | 03-2518 9101                                                                                                    | mykhairi.jkr                                                                                                    |
| SE          | LAMAIDAIANG                                                                                                    | 3                        | Abu Bakar Bin Johari                                                                                                    | 03-2518 9524                                                                                                    | abubakarj.jkr                                                                                                    |
|             | SISTEM PENDAFTARAN PEMBEKAL SISTEM KEKUDA BUMBUNG                                                                                                    | 4                        | Rasydan Syahrin Bin Ramli                                                                                                    | 03-2518 9531                                                                                                    | rsyahrin.jkr                                                                                                    |
|             |                                                                                                    | 5                        | Hairum Bin Mahpudz                                                                                                    | 03-2318 9325                                                                                                    | hairum.jkr                                                                                                    |
|             |                                                                                                    | 6                        | Mohd Rosdi Bin Yusoff                                                                                                    | 03-2518 9521                                                                                                    | rosdiy.jkr                                                                                                    |
|             | Dokumen S                                                                                                    | pe <mark>sifikasi</mark> |                                                                                                    |                                                                                                    |                                                                                                    |
|             | SPFCIFICATION PRF-FARRICATED T MBFR ROOF<br>TRUSSES<br>JKR-20601-0190-12<br>Diterbitkar pada Mei 2014. menggantikan spesitikasi<br>lama: JKR 20800-020-99<br>• Standard ini boleh diperclehi di Unit Tawaran Blok<br>A, Kermelatian Kenja Raya Malaysia<br>• Hendaklah dibaca bersama-sama Euilding Works<br>specification 2014 dengan addendum berkatan<br>• Secara cumum ia menoskupi keperluan rekabentuk<br>hinggalah ke peringkat jaminan sistam | heenad waa               | SPECIFICATION I<br>STEEL ROOF TRI<br>JKR-20601-0186-11<br>Diterotikan pada Ja<br>Iama: JKR 20600-00<br>• Standard ini<br>A, Kemeniter<br>• Hendaklah d<br>Specification<br>• Secara umur<br>hinggalah ke | PRF-FARRICA<br>USSES<br>D22-2001<br>boleh diperolehi<br>ian Ke ja Raya I<br>ibaca bersama-<br>2014 dengan a<br>r ia menoukupi<br>peringkat jamin | IFD COI D FORMED<br>ggantikan spesitikasi<br>di Unt Tawaran Blok<br>Malaysia<br>sama Building Works<br>ddendum Derikaitan<br>keperluan rekabentuk<br>an sislem |

Rajah 6.1 Antaramuka Utama Kontraktor

Berikut adalah langkah-langkah untuk Kontraktor memilih Service Provider (S.P):

- Langkah 1: Pada antaramuka utama Kontraktor, pilih menu Contractor.
- Langkah 2: Klik menu Select System Provider.
- Langkah 3: Pada bahagian *S.P Selection: New Application*, pilih *contract* daripada senarai.

| MENU                                                 | S.P Selectio | n : New Application                                                                                 |
|------------------------------------------------------|--------------|----------------------------------------------------------------------------------------------------|
| S.P SELECTION<br>New Application<br>List of Contract | Contract     | JKR/IP/CKUB/73/2015 : KERJA-KERJA MEMBAIKPULIH PUSAT KEGIATAN MASYARAKAT (PKM), MUKIM BATL <b>v</b> |

## Langkah 4: Klik butang Submit. Senarai *System Provider* (S.P) akan dipaparkan seperti Rajah 6.2.

| Con | tract JKR/IP/                 | CKUB/73/2015 : KERJA-KI               | ERJA MEME  | AIKPULIH PUS       | SAT KEGIATA | N MASYARAKAT                           | (PKM), MUKIM | BATL 1 |
|-----|-------------------------------|---------------------------------------|------------|--------------------|-------------|----------------------------------------|--------------|--------|
|     | Cubmit                        | 0                                     |            |                    |             |                                        |              |        |
|     |                               | e e e e e e e e e e e e e e e e e e e |            |                    |             |                                        |              |        |
| No  | Company                       | Email                                 | Officer In | SSM                | PBT         | Туре                                   | Status       | Action |
|     | Name                          |                                       | Charge     | Registration<br>No | Certificate |                                        |              |        |
| 1   | ZNN Enterprise<br>Sdn. Bhd.   | akusaiful@gmail.com                   | officer    | ssm                |             | Pre-Fabricated<br>Cold Formed<br>Steel | BERSYARAT    | Selec  |
| 2   | sakila sdn <mark>i</mark> bhd | kila@gmail.com                        | kila       | 111111             | <i></i>     | Pre-Fabricated<br>Cold Formed<br>Steel | PENUH        | Selec  |
| 3   | haidir                        | mhi@jkr.gov.my                        | haidir     | 123qwe             | 77.4        | Pre-Fabricated<br>Timber               | PENUH        | Selec  |
| 4   | Syarikat A                    | rosdiy.jkr@1govuc.gov.my              | rosdi      | abc123             |             | Pre-Fabricated<br>Cold Formed<br>Steel | PENUH        | Selec  |
| 5   | Bina Pure<br>Megah Bhd        | trussted@truss.com.my                 | fitkha     | 75321              | <u></u>     | Pre-Fabricated<br>Cold Formed          | PENUH        | Selec  |

Rajah 6.2 Antaramuka Senarai System Provider

Langkah 5: Klik butang Select. Paparan maklumat lengkap S.P akan dipaparkan seperti di bawah akan dipaparkan.

| Service Provider        | sakila sdn bhd                                                                                         |
|-------------------------|----------------------------------------------------------------------------------------------------|
| S.P's Email             | kila@gmail.com                                                                                         |
| S.P's Officer In Charge | kila                                                                                                   |
| S.P's Type              | Pre-Fabricated Cold Formed Steel                                                                       |
| Contract Name           | KERJA-KERJA MEMBAIKPULIH PUSAT KEGIATAN MASYARAKAT (PKM), MUKIM BATU, WILAYAH PERSEKUTUAN KUALA LUMPUR |
| Contract Number         | JKR/IP/CKUB/73/2015                                                                                    |

Rajah 6.3 Antaramuka Maklumat System Provider

## Langkah 6: Klik butang Assign S.P untuk memilih S.P berkenaan. Mesej S.P berjaya dipilih akan dipaparkan.

S.P Selection : Confirm Selection

S.P sakila sdn bhd successfully assign to contract KERJA-KERJA MEMBAIKPULIH PUSAT KEGIATAN MASYARAKAT (PKM), MUKIM BATU, WILAYAH PERSEKUTUAN KUALA LUMPUR on 29-09-2017 1:59:49 AM

Rajah 6.4 Mesej S.P Berjaya Dipilih

#### 6.2 LIST CONTRACT ASSIGN - SENARAI PENENTUAN KONTRAK

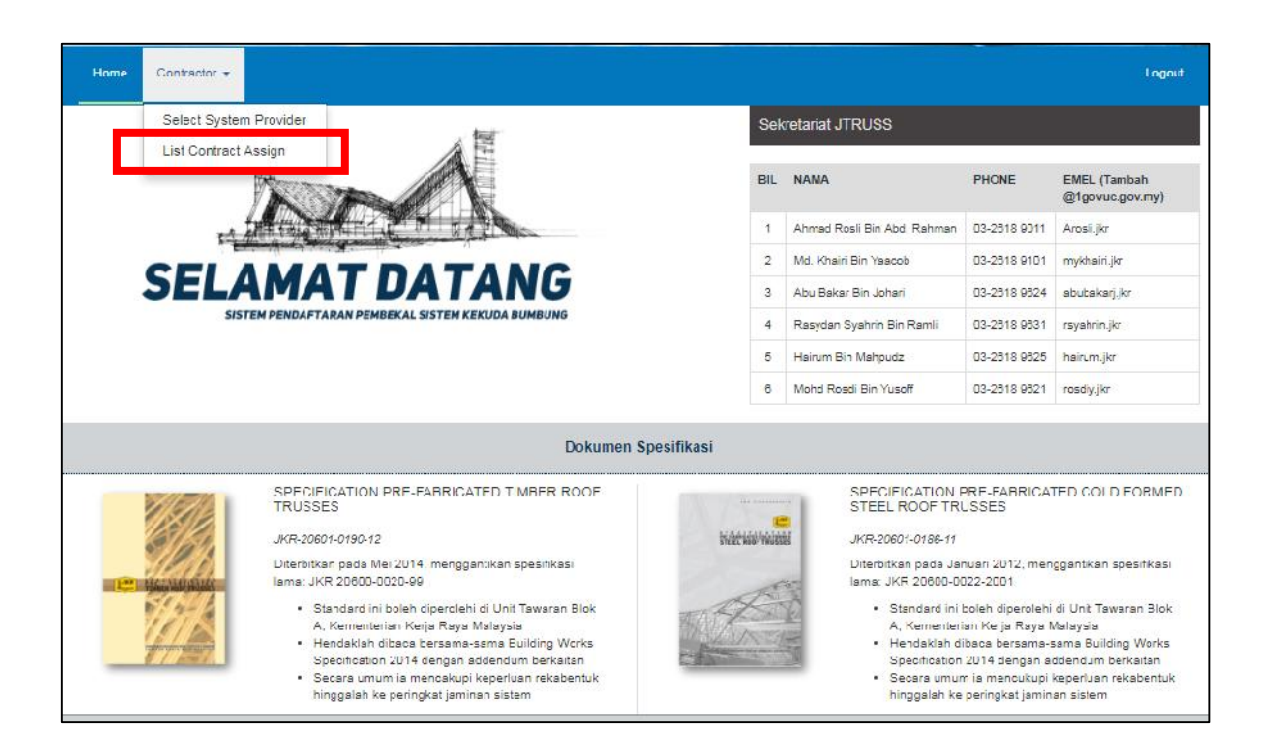

Rajah 6.5 Antaramuka Utama Kontraktor

Berikut adalah langkah-langkah untuk Kontraktor melihat senarai permohonan kontrak yang telah ditentukan kepada *System Provider* (S.P) :

- Langkah 1: Pada antaramuka utama Kontraktor, pilih menu Contractor.
- Langkah 2: Klik menu List Contract Assign.
- Langkah 3: Pada bahagian *List of Application*, senarai permohonan kontrak berserta status akan dipaparkan seperti Rajah 6.6.

| MENU             | List of | Application                                                                                                    |                          |                    |             |         |
|------------------|---------|----------------------------------------------------------------------------------------------------|--------------------------|--------------------|-------------|---------|
| S.P SELECTION    | List    | of Contract                                                                                                    |                          |                    |             |         |
| List of Contract | No.     | Contract Details                                                                                                    | Assign<br>Date           | System<br>Provider | S.P Status  | Status  |
|                  | 1       | KERJA-KERJA MEMBAIKPULIH PUSAT KEGIATAN MASYARAKAT (PKM),<br>MUKIM BATU, WILAYAH PERSEKUTUAN KUALA LUMPUR<br>(JKR/IP/CKUB/73/2015) | 29-09-2017<br>1:59:49 AM | sakila<br>sdn bhd  | NO RESPONSE | Pending |

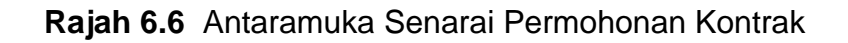

## **BAHAGIAN 7 – LOG KELUAR**

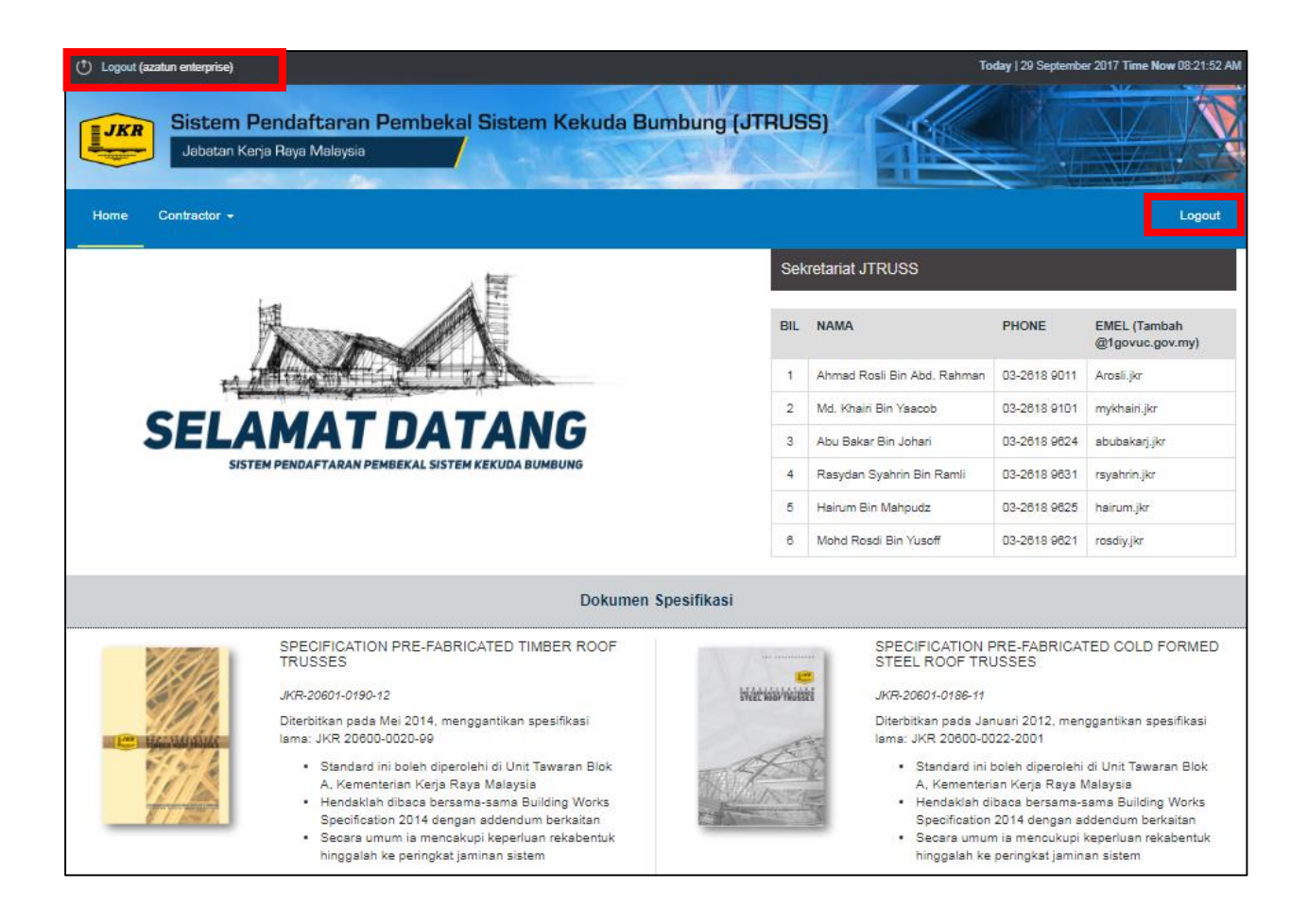

Rajah 7.1 Antaramuka Utama Sistem JTRUSS Bagi Kontraktor

Berikut adalah langkah untuk log keluar daripada Sistem JTRUSS bagi kontraktor :

Langkah 1: Pada halaman utama Sistem JTRUSS, klik butang Logout di bahagian atas sebelah kanan atau sebelah kiri.